# 用於ONS 15454和15327的JRE下載、安裝和與 CTC相容的矩陣

## 目錄

<u>簡介</u> <u>必要條件</u> <u>需求</u> <u>採用元件</u> <u>慣例</u> <u>JRE與ONS 15454和15327的相容性</u> <u>下載JRE</u> <u>安裝JRE</u> 相關資訊

# <u>簡介</u>

本檔案介紹Java Runtime Environment(JRE)與ONS 15454和15327中思科傳輸控制器(CTC)的相容性。本檔案還演示了在PC上下載和安裝JRE的過程。

## <u>必要條件</u>

### <u>需求</u>

思科建議您瞭解以下主題:

- 思科傳輸控制器
- Cisco ONS 15454和15327

**注意:**如果您使用版本3.4.0或更早版本的Cisco ONS 15454系統軟體,思科建議您下載修改的 Java策略,並運行相關的java指令碼。要執行此操作,您必須是註冊<u>使用者</u>。請完成以下步驟:

- 1. 前往Cisco Software Download(僅限註冊客戶)網頁。
- 2. 向下滾動頁面,然後按一下JavaPolicyInstall.zip連結。系統將顯示Software Download頁面。
- 3. 按一下JavaPolicyInstall.zip連結。此時將顯示登入對話方塊。
- 4. 鍵入使用者名稱和密碼登入。出現「File Download(檔案下載)」對話方塊。
- 5. 按一下「Open」。zip檔案開啟。
- 6. 按一下JavaPolicyInstall.exe開始安裝。

### <u>採用元件</u>

本文中的資訊係根據以下軟體和硬體版本:

#### • 思科傳輸控制器

本文中的資訊是根據特定實驗室環境內的裝置所建立。文中使用到的所有裝置皆從已清除(預設))的組態來啟動。如果您的網路正在作用,請確保您已瞭解任何指令可能造成的影響。

### <u>慣例</u>

如需文件慣例的詳細資訊,請參閱<u>思科技術提示慣例。</u>

## JRE與ONS 15454和15327的相容性

CTC軟體預載入在ONS 15327的XTC卡和ONS 15454的TCC2/TCC+卡上。因此,您不需要在 XTC或TCC2/TCC+卡上安裝軟體。為了將CTC用於ONS 15327或15454,您的電腦必須具有具有正 確Java運行時環境的Web瀏覽器。

下表顯示了ONS 15454 SONET、ONS 15454 SDH和ONS 15327的相容矩陣:

#### 表1 - ONS 15454 SONET的JRE與CTC的相容性

| ONS軟體版本                   | JRE<br>1.2.2相容 | JRE<br>1.3相容 | JRE<br>1.4相容 |
|---------------------------|----------------|--------------|--------------|
| ONS 15454版本2.2.1及更<br>低版本 | 是              | 否            | 否            |
| ONS 15454版本2.2.2          | 是              | 否            | 否            |
| ONS 15454版本3.0            | 是              | 是            | 否            |
| ONS 15454版本3.1            | 是              | 是            | 否            |
| ONS 15454版本3.2            | 是              | 是            | 否            |
| ONS 15454版本3.3            | 是              | 是            | 否            |
| ONS 15454版本3.4            | 否              | 是            | 否            |
| ONS 15454版本4.0            | 否              | 是            | 否            |
| ONS 15454版本4.1            | 否              | 是            | 否            |
| ONS 15454版本4.5            | 否              | 是            | 否            |
| ONS 15454版本4.6            | 否              | 是            | 是            |
| ONS 15454版本4.7            | 否              | 否            | 是            |

#### 表2 - ONS 15454 SDH的JRE相容性

| ONS軟體版本               | JRE 1.2.2相<br>容 | JRE 1.3相<br>容 | JRE 1.4相<br>容 |
|-----------------------|-----------------|---------------|---------------|
| ONS 15454<br>SDH版本3.3 | 是               | 是             | 否             |
| ONS 15454<br>SDH版本3.4 | 否               | 是             | 否             |
| ONS 15454<br>SDH版本4.0 | 否               | 是             | 否             |
| ONS 15454<br>SDH版本4.1 | 否               | 是             | 否             |
| ONS 15454<br>SDH版本4.5 | 否               | 是             | 否             |

表3 - ONS 15327的JRE相容性

| ONS軟體版本              | JRE 1.2.2相<br>容 | JRE<br>1.3相容 | JRE<br>1.4相容 |
|----------------------|-----------------|--------------|--------------|
| ONS 15327版本1.0       | 是               | 否            | 否            |
| ONS 15327版本<br>1.0.1 | 是               | 是            | 否            |
| ONS 15327版本3.3       | 是               | 是            | 否            |
| ONS 15327版本3.4       | 否               | 是            | 否            |
| ONS 15327版本4.0       | 否               | 是            | 否            |

# <mark>下載JRE</mark>

完成以下步驟,從Sun Microsystems網站下載JRE:

- 1. 開啟瀏覽器視窗,然後鍵入 <u>http://java.sun.com/products/archive/</u> 在位址列中轉到Sun Microsystems網站。
- 2. 通過相應的下拉選單選擇JRE版本。圖1 選擇JRE版本 Address 圖 http://java.sun.com/products/archive/

| 100 Percent Pure Java Certification Program | 4.1.1 + documentation 💌 Go           |
|---------------------------------------------|--------------------------------------|
| J2EE IDE Toolkit Software                   | 2.0 💌 Go                             |
| JDBC Technology                             | JDBC RowSet Implementations 1.0 V G0 |
| Java 2 SDK, Standard Edition (J2SE)         |                                      |
| J2SDK/J2RE - 1.4                            | 1.4.2_05 🔽 Go                        |
| J2SDK - 1.3                                 | 1.3.1_12 G0                          |
| J2RE - 1.3                                  | 1.3.1_12 <b>G</b> 0                  |
| J2SDK - 1.2                                 | 1.2.2_17/_017 + documentation 💌 Go   |
| J2RE - 1.2                                  | 1.2.2_17/_017 + documentation 💌 Go   |
|                                             |                                      |

- 3. 按一下「**Go**」(參見<u>圖1</u>)。
- 4. 選擇JRE列中的Download連結(請參見<u>圖2</u>)。圖2 Sun Microsystems:下載JRE頁面

#### JAVA<sup>™</sup> 2 PLATFORM STANDARD EDITION

Java<sup>™</sup> 2 SDK, Standard Edition (J2SE<sup>™</sup>), v 1.3.1\_12. Archive Home page

Sun is providing the products available below as a courtesy to developers for problem resolution. The products availak longer supported under standard support contracts. These products are down-revision products that may have various them. Sun in no way recommends these products be used in a live, production environment. Any use of product on this assumes no responsibility for any resulting problems.

| Download J2SE v 1.3.1_12                | JRE           | SDK           |
|-----------------------------------------|---------------|---------------|
| Windows/Linux/Solaris SPARC/Solaris x86 |               | DOWNLOAD      |
| Installation Instructions               | VIEW          | VIEW          |
| Solaris OS Patches                      | Solaris SPARC | Solaris Intel |
| Patches                                 | DOWNLOAD      | DOWNLOAD      |

此連結顯示顯示JDK許可證協定的安全頁面。

- 5. 選擇接受協定以繼續。
- 6. 根據您的平台選擇JRE以開始下載過程。<u>圖3顯</u>示了Windows(所有語言,包括英語)、多語言的 JRE下載選項。**圖3 — 選擇要下載的Java 2 JRE, Standard Edition 1.3.1\_12**

|   | Java(TM) 2 Runtime Environm<br>1.3.1_12 | ent, Standard Edition                  | Click below to download                                                         |
|---|-----------------------------------------|----------------------------------------|---------------------------------------------------------------------------------|
|   | Windows Platform                        |                                        |                                                                                 |
| ľ |                                         | 🔄 🔶 🛛 Windows (U.S. English), English  | ı (j2re-1_3_1_12-windows-i586.exe, 5.25 MB) 🕹                                   |
|   |                                         | Windows (all languanges, including Eng | l <b>ish), Multi-language</b> (j2re-1_3_1_12-windows-<br>i586-i.exe, 7.93 MB) 🕹 |
|   | Linux Platform                          |                                        |                                                                                 |
| ľ |                                         | RPM in self-extracting file, English   | (j2re-1_3_1_12-linux-i586.rpm.bin, 14.20 MB) 🕹                                  |
| l |                                         | self-extracting file, Eng              | lish (j2re-1_3_1_12-linux-i586.bin, 14.75 MB) 🕹                                 |
|   | Solaris SPARC Platform                  |                                        |                                                                                 |
| I |                                         | self-extracting file, English          | ı (j2re-1_3_1_12-solaris-sparc.sh, 15.41 MB) 🕹                                  |
|   | Solaris x86 Platform                    |                                        |                                                                                 |
| ľ |                                         | self-extracting file, Englis           | sh (j2re-1_3_1_12-solaris-i586.sh, 13.57 MB) 🕹                                  |

## <u>安裝JRE</u>

完成以下步驟以安裝新版本的JRE:

- 1. 運行剛下載的檔案。將啟動JRE設定進程。出現JRE許可協定(請參見圖4)。
- 2. 閱讀協定,如果您同意,請按一下Yes。圖4 許可協定

|    | Java(TM) 2 Runtime Environment, Standard Edition, v1.3.1_12 Setup                                                                                                    | ×          |  |
|----|----------------------------------------------------------------------------------------------------|------------|--|
|    | License Agreement                                                                                                    |            |  |
|    | Please read the following license agreement carefully.                                                                                                    |            |  |
|    | Press the PAGE DOWN key to see the rest of the agreement.                                                                                                    |            |  |
|    | Sun Microsystems, Inc. Binary Code License Agreement<br>READ THE TERMS OF THIS AGREEMENT AND ANY PROVIDED<br>SUPPLEMENTAL LICENSE TERMS (COLLECTIVELY "AGREEMENT")<br>CAREFULLY BEFORE OPENING THE SOFTWARE MEDIA PACKAGE. BY<br>OPENING THE SOFTWARE MEDIA PACKAGE, YOU AGREE TO THE TERMS<br>OF THIS AGREEMENT. IF YOU ARE ACCESSING THE SOFTWARE<br>ELECTRONICALLY, INDICATE YOUR ACCEPTANCE OF THESE TERMS BY<br>SELECTING THE "ACCEPT" BUTTON AT THE END OF THIS AGREEMENT.<br>IF YOU DO NOT AGREE TO ALL THESE TERMS, PROMPTLY RETURN THE |            |  |
|    | Do you accept all the terms of the preceding License Agreement? If you choose No, the<br>setup will close. To install Java Runtime Environment, you must accept this agreement.                                                                                                    |            |  |
|    | InstallShield < <u>B</u> ack <u>Y</u> es                                                                                                    | <u>N</u> o |  |
| 3. | 將JRE安裝到建議的目錄,然後按一下 <b>Next</b> (請參見 <u>圖5</u> )。 <b>圖5 — 選擇目標位置</b>                                                                                                    |            |  |
|    | Java(TM) 2 Runtime Environment, Standard Edition, v1.3.1_12 Setup                                                                                                    |            |  |
|    | Choose Destination Location<br>Select folder where Setup will install files.                                                                                                    |            |  |
|    | Setup will install Java Runtime Environment in the following folder.                                                                                                    |            |  |
|    | To install to this folder, click Next. To install to a different folder, click Browse and sele<br>another folder.                                                                                                    | ect        |  |
|    | - Destination Folder                                                                                                    |            |  |
|    | C:\Program Files\JavaSoft\JRE\1.3.1_12                                                                                                    | se         |  |
|    | InstallShield                                                                                                    |            |  |
|    | < <u>B</u> ack <u>N</u> ext >                                                                                                    | Cancel     |  |

### 4. 選擇您使用的瀏覽器(請<u>參見圖</u>6)。**圖6 — 選擇瀏覽器**

| Java(TM) 2 Runtime Environment, Standard         | d Edition, v1.3.1_12 Setup                |
|--------------------------------------------------|-------------------------------------------|
| Select Browsers                                  |                                           |
| Java(TM) Plug-in will be the default Java runtim | ne for the following browser(s):          |
| Microsoft Internet Explorer                      |                                           |
| ✓ Netscape 6                                     |                                           |
| You may change the<br>Panel.                     | e default in the Java(TM) Plug-in Control |
| InstallShield                                    | < <u>B</u> ack <u>N</u> ext > Cancel      |
| JRE安裝。安裝完成後,安裝程式將自動退出。                           | <br>,                                     |

# 相關資訊

• 技術支援與文件 - Cisco Systems